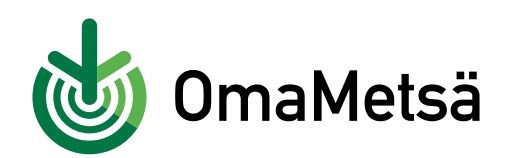

## Näin haet metsävaratiedot uudelleen OmaMetsässä

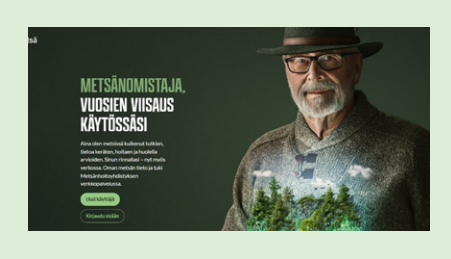

**1.** Kirjaudu sisään palveluun osoitteessa www.omametsa.fi.

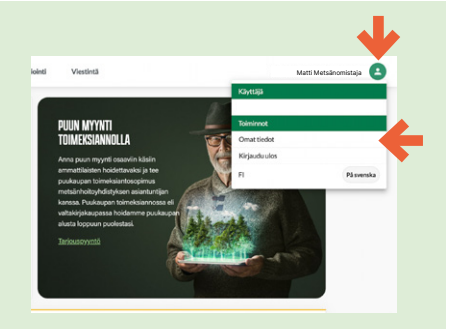

**2.** Paina vihreää henkilösymbolia oikeassa yläkulmasta ja valitse **Omat tiedot.** 

| b OmaMetsä |                                                    | Etusivu      | Metsãomaisuusi           | Asiointi   | Viestintă |
|------------|----------------------------------------------------|--------------|--------------------------|------------|-----------|
|            | Talaana (Vahda salaaana                            |              |                          |            |           |
|            | Viestinnän asetukset                               |              |                          |            |           |
|            | Haluan kerran päivässä lähetettävän sähköpostimuis | ðutuksen vie | steistă, joita en ole vi | lä lukenut |           |
|            | En Kyds                                            |              |                          |            |           |
|            | Haluan sähköposti-ilmoituksen uusista viesteistä   |              |                          |            |           |
|            | En Kytä                                            |              |                          |            |           |
|            | Metsilvaratiedot                                   |              |                          |            |           |
|            | Olet hakenut metsävaratietosi vi 10.5.2022 kio     | 09.54        |                          |            |           |
|            | Hae metsävaratiedot                                |              |                          |            |           |
|            | Kiinnostuksen kohteet                              |              |                          |            |           |
|            | Mohdenna pahatkas sis MAR sizu die anzikolosi      |              |                          |            |           |

**3.** Vieritä sivua alaspäin kunnes tulet kohtaan **Metsävaratiedot**. Valitse **Hae metsävaratiedot**.

4. Avautuvassa ikkunassa sinulta pyydetään suostumus metsävarojen hakuun. Mikäli et ole varma oletko jo antanut suostumuksesi, paina Siirry suostumuspalveluun. Suostumus annetaan kiinteistölle vain kerran.

## Tarvitsemme suostumuksesi metsäomistuksien hakemiseen SMK:Ita

Ennen kuin voimme hakea sinulle metsätietoja Suomen Metsäkeskukselta, tarvitsemme suostumuksesi luvanvaraisten tietojen hakemiseen.

Voit antaa suostumuksen Metsäkeskuksen suostumuspalvelussa alla olevasta napista. Suostumuksen voi antaa myös Metsään.fi -palvelussa.

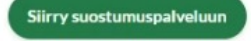

Olen antanut suostumuksen - Jatka seuraavaan vaiheeseen

Metsäkeskuksen tarjoamia tietoja ei voida hakea ilman suostumustasi Metsänhoitoyhdistysten Palvelu MHYP Oy:lle

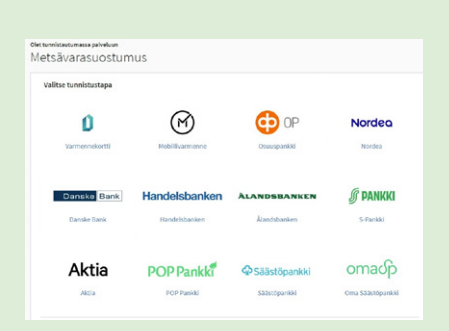

**5.** Tunnistaudu suostumuspalveluun pankkitunnuksilla tai mobiilivarmenteella.

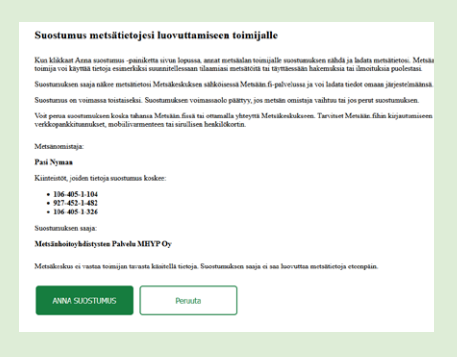

6. Avautuvassa Suostumus metsävaratietojesi luovuttamiseen toimijalle -ikkunassa paina Anna suostumus.

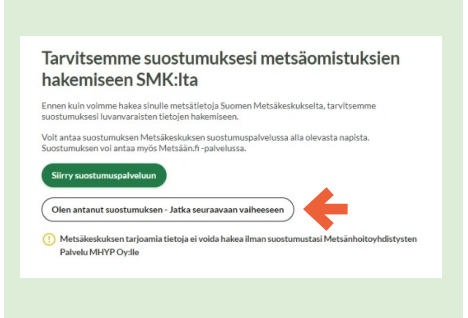

7. Nyt voit sulkea Suostumuspalvelun välilehden ja palata OmaMetsä-välilehdelle. Valitse Olen antanut suostumuksen – Jatka seuraavaan vaiheeseen.

omametsa.fi omametsa@mhy.fi

| iitā tietosi On         | naMetsä-tilille                | esi                     |             |                 |              |
|-------------------------|--------------------------------|-------------------------|-------------|-----------------|--------------|
| unnistautumalia verkkop | ankin kautta näet autom        | aattisesti metsätietosi |             |                 |              |
| alitse tunnistautumista | netaannoitoyndistysten t<br>pe | arysama parveuta.       |             |                 |              |
|                         |                                |                         |             |                 |              |
| Ø                       | •                              | 🔁 OP                    |             | Handelsbanken   | A            |
| Mobilivarmenne          | Nordea                         | Osuuspanikki            | Danske Bank | Handebbanken    | Atandstanken |
| S-Pankki                | Aktia                          |                         | ¢           | omadp           |              |
|                         |                                | 0000-000                | Siletiowski | One Silethorthi |              |

**8.** Tunnistaudu palveluun pankkitunnuksilla tai mobiilivarmenteella.

| Hanklidtledot                                                                                                    | Faciliti                                                    | hinted                                                                                                    |                   |                                                                                                    |                                                                                        |                                                                                                    |
|----------------------------------------------------------------------------------------------------|-------------------------------------------------------------|----------------------------------------------------------------------------------------------------|-------------------|----------------------------------------------------------------------------------------------------|----------------------------------------------------------------------------------------|----------------------------------------------------------------------------------------------------|
| Thteystiedot                                                                                                    | <b>Miniputinalis</b>                                        |                                                                                                    | Patrice           |                                                                                                    |                                                                                        |                                                                                                    |
| Osoite                                                                                                    | Referentine .                                               |                                                                                                    | ~~~~              |                                                                                                    | Puttersjutte                                                                           |                                                                                                    |
| Valitse palvelaan liite                                                                                                    | tävät kilvteistöt                                           |                                                                                                    |                   |                                                                                                    |                                                                                        |                                                                                                    |
|                                                                                                    |                                                             |                                                                                                    |                   |                                                                                                    |                                                                                        |                                                                                                    |
| SLOBING<br>Constantions of Alle Le<br>Peter de 2001e<br>Orange MCSDercomor<br>Netspeckovides Color<br>Netspeckovides Color                                                | -18<br>-DETHS LTELA SAVE BY<br>-Institute form              | Kaljanalni<br>Kinistitanus 80 407.5042<br>Peterán 2001ki<br>Ominge ACSNerOCONDETSTI<br>Nesitieko Vinte Vinterstatioantis<br>Ohluánikoválita Zhái Seci                                                                     | LA SAKC BY        | E KOTTER<br>Kinteltinesse 7<br>Peterse GODe<br>Ontenge METSION<br>Mensikalse (Dete<br>Phenikalseberhöht | ID-128-4-2<br>HOTON-ORTISETELA-SMORT<br>MATIN metalaumitetina<br>Initiali favoi        | CONNELAT<br>Contentitioneux 475 401 55 30<br>Print alle 2024<br>Content 472 344 4000 Monte Status<br>Print alle 2024 4000 Monte Status<br>Print alle 2024 4000 Monte S |
| SUCEINE<br>Constitutions in the far<br>Preside 2001s<br>Conseque MESSIBLE CON-<br>Institution (Selas 100%) or<br>Netsiandorbuildings Date<br>Constitution (Selas 100%) or | 28<br>eDETYS (TELA SANG RY<br>entilisation failure<br>lant) | Kaljanashi<br>Kanashikarana (K) 4(2:5)-52<br>Piste de 200e<br>Oming 4555/440/000/005/553<br>Hanjahaba Shek (HV) natalawah<br>desalaka Shek (HV) natalawah<br>desalaka Shek (HV) natalawah<br>desalaka Shek (HV) natalawah | LA SAUCITY<br>Ins | KONTTER KONTTER KONTTER KONTTER KONTTER KONTTER                                                         | 40 128 4 2<br>a canon destructiva Sance av<br>Marine metalassentativa<br>tectiva Sanci | CONCLASS<br>CONCLASS 400 (10.00)<br>Pite el citologo<br>Consego METS/NexCOND.ACCIPY/CELLA SANCE<br>Mediatadore Unite Affine anticipaciónismo<br>Mediatadore Unite Sance<br>Mediatadore Unite Sance                                                                                                    |

**9.** Tarkista tietosi ja valitse palvelussa tarkasteltavat kiinteistöt. Voit halutessasi muuttaa valintoja myöhemmin. **10.** Valmista! Metsävaratietosi on nyt päivitetty.

Jos tilasi ei näy palvelussa tai sinulla on kysyttävää tiedoista, ota yhteyttä omaan metsänhoitoyhdistykseesi.

Voit myös lähettää meille sähköpostia osoitteeseen omametsa@mhy.fi.

## Hae metsävaratiedot uudelleen

• kun haluat lisätä kiinteistön tai poistaa sen näkyvistä OmaMetsässä.

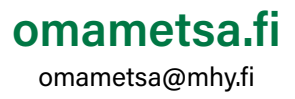